# **ASRock** Technical Reference - Q&A

- Q: How can I remap M2\_3 slot and other M.2 slots to configure a PCIE SSD RAID on Z490 Taichi?
- A: Please make sure to use identical PCIE SSDs that are the same type and volume. Follow the steps below to adjust the BIOS settings to configure the PCIe RAID.

STEP 1. Enter the UEFI Setup Utility by pressing <F2> or <Del> hotkey during the post screen.

- STEP 2. Go to Advanced -> Storage Configuration and set SATA Mode Selection to [RAID Mode].
- STEP 3. Go to Boot -> CSM and set Launch Storage OpROM policy to [UEFI only].
- STEP 4. Adjust the M.2 slots **RST PCie Storage Remapping** that you've installed PCIE SSDs to [Enabled]. Press <F10> to save the settings and exit setup.

| 7 TAICHI <sub>UEFI</sub>              |            |                     |            |                      | Easy Mode(F6) |
|---------------------------------------|------------|---------------------|------------|----------------------|---------------|
| 🖽 Main 🍈 OC Tweaker 🛛 🚈 Advanced      | X Too T    | ⊕ H/W Monitor       | 🛞 Security | ن Boot               | Exit          |
| Advanced\Storage Configuration        |            |                     |            |                      | 🖈 My Favorite |
| SATA Controller(s)                    |            | Enabled             | 1 /        | PIC.                 |               |
| SATA Mode Selection                   |            | Intel RST Premium W | it/        | the season           | 101           |
| Use RST Legacy OROM                   |            | Disabled            |            | E les                | A REFERENCE   |
| M2_1 - RST Pcie Storage Remapping     |            | Enabled             |            | Description          |               |
| M2_2 - RST Pcie Storage Remapping     |            | Enabled             | En         | nable/Disable RST Po | ie Storage    |
| M2_3 - RST Pcie Storage Remapping     |            | Enabled             | Re         | emapping             |               |
| Teton Glacier Mode                    |            | Disabled            |            |                      |               |
| SATA Aggressive Link Power Management |            | Disabled            |            |                      |               |
| Hard Disk S.M.A.R.T                   |            | Enabled             |            |                      |               |
|                                       |            |                     | A A        |                      |               |
| Third Party SATA3 Controller          |            | Enabled             |            |                      |               |
| Third Party SATA3 Hot Plug            |            | Disabled            |            |                      |               |
| SATA3 0 : Not Detected                | 14 4 4 4 4 |                     |            |                      |               |
| SATA3 1 : Not Detected                |            |                     |            |                      |               |
| SATA3 2 : Not Detected                |            |                     | Ge         | et details via OR co | ide Dise      |
| SATA3 3 : Not Detected                |            |                     |            |                      |               |
|                                       |            |                     |            |                      |               |
|                                       |            | Eng                 | lish       | Tue 06/30/2020.      | 10:48:41      |

STEP 5. Go to **Advanced** -> **USB Configuration** and set **Third Party USB 3.2 Controller** to [Disabled]. Press <F10> to save the configuration changes and exit setup.

*Caution:* After disabling the Third Party USB3.2 Controller, the onboard Type-C port will be turned off.

| TAICHI UEFI                                    |              |               |              |                                      | Easy Mode(F6)    |
|------------------------------------------------|--------------|---------------|--------------|--------------------------------------|------------------|
| 🖽 Main 🔥 OC Tweaker 🕂 Advanced                 | 🗙 Too 1      | ♥ H/W Monitor | Security     | <b>也</b> Boot                        | I Exit           |
| <ul> <li>Advanced\USB Configuration</li> </ul> |              |               |              |                                      | My Favorite      |
| USB Controllers:                               |              |               | 1 /2         |                                      |                  |
| 1 XHCI                                         |              |               |              | the selling                          | 101              |
| USB Devices:                                   |              |               |              | E 65.3                               | <u>eter eter</u> |
| 1 Drive, 1 Keyboard, 2 Mice, 5 Hubs            |              |               | . <i>É</i> ( | Description                          |                  |
| Legacy USB Support                             |              | Enabled       | Ena<br>3.2   | ble or disable the Th<br>Contorller. | ird Party USB    |
| XHCI Hand-off                                  |              | Disabled      | =            |                                      |                  |
| Third Party USB 3.2 Contorller                 |              | Disabled      |              |                                      |                  |
| USB Single Port Control                        |              | to the second |              |                                      |                  |
| USB Port1                                      |              | Enabled       |              |                                      |                  |
| JSB Port2                                      | To a strange | Enabled       |              |                                      |                  |
| USB Port3                                      |              | Enabled       |              |                                      |                  |
| USB port4                                      |              | Enabled       | Get          | details via OR code                  |                  |
| USB3 Port1_2_4_5                               | 「「白い」家       | Enabled       |              |                                      |                  |
|                                                |              |               | C.L.         | 171                                  |                  |
|                                                |              | Eng           | llish        | Tue 06/30/2020, 10                   | :52:25           |

STEP 6. Enter Intel(R) Rapid Storage Technology in Advanced page.

| TAICHI UEFI       |                     |            |         |              |               |                                                                                                    | Easy Mode(F6) |  |
|-------------------|---------------------|------------|---------|--------------|---------------|----------------------------------------------------------------------------------------------------|---------------|--|
| 📰 Main            | 💩 OC Tweaker        | Advanced   | 🗙 Too T | ◯H/W Monitor | Security      | ن Boot                                                                                                    | Exit          |  |
|                   |                     |            |         |              | 1             | The second second secon | My Favorite   |  |
| 📹 CPU Configura   | tion                |            |         |              | 5 /-          |                                                                                                    |               |  |
| 📹 Chipset Config  | guration            |            |         |              |               | the states                                                                                                    | A.            |  |
| 📹 Storage Config  | guration            |            |         |              |               | Eler A                                                                                                    |               |  |
| 📹 Intel(R) Thund  | derbolt             |            |         |              | 🖉 De          | scription                                                                                                    |               |  |
| 📹 Super IO Conf   | iguration           |            |         |              | This          | formset allows the                                                                                                    | user to       |  |
| 📹 ACPI Configura  | ation               |            |         |              | manag<br>RAID | e RAID volumes on t<br>Controller                                                                                                    | he Intel(R)   |  |
| 📹 USB Configurat  | tion                |            |         |              | TAL D         |                                                                                                    |               |  |
| 📹 Trusted Comput  | ting                |            |         |              |               |                                                                                                    |               |  |
| 📹 Intel(R) Rapio  | d Storage Technolog | у          |         |              |               |                                                                                                    |               |  |
|                   |                     |            |         |              |               |                                                                                                    |               |  |
| UEFI Configuratio | n                   |            |         |              |               |                                                                                                    |               |  |
| UEFI Setup Style  |                     |            |         | Easy Mode    |               |                                                                                                    |               |  |
| Active Page on En | try                 |            | 1       | Main         | -10           |                                                                                                    |               |  |
| Full HD UEFI      |                     |            |         | Auto         |               |                                                                                                    |               |  |
| The CO            |                     | SOF        | (@) Q   | H S          | Get d         | letails via OR code                                                                                                    |               |  |
|                   | 67                  | - Contract |         |              |               | 1                                                                                                    |               |  |
|                   |                     |            |         | Eng          | lish          | Tue 06/30/2020, 10                                                                                                    | :53:11        |  |

STEP 7. Select the option Create RAID Volume and press <Enter>.

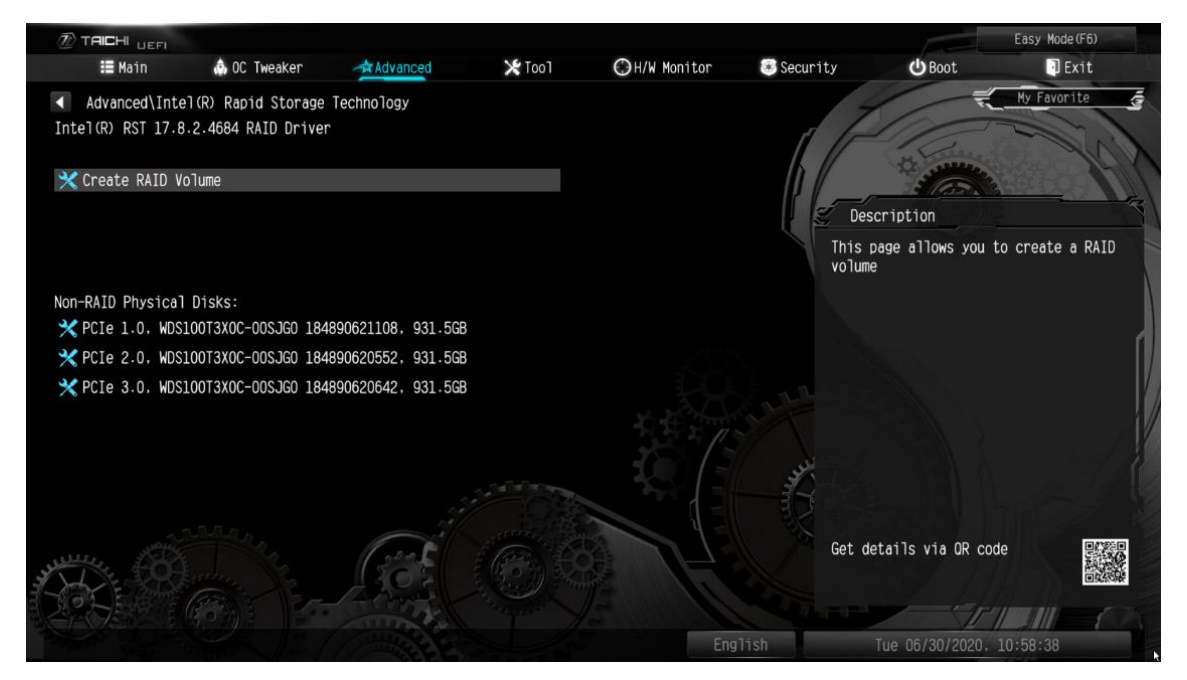

STEP 8. Key-in a volume name and press <Enter>, or simply press <Enter> to accept the default name.

| TAICHI UEFI                                           |                           |                                    |             |                |                  |                                                                  | Easy Mode(F6)            |
|-------------------------------------------------------|---------------------------|------------------------------------|-------------|----------------|------------------|------------------------------------------------------------------|--------------------------|
| 📰 Main                                                | 🏟 OC Tweaker              | Advanced                           | 🗙 Τοο Ί     | ◯H/W Monitor   | 🖲 Security       | <b>U</b> Boot                                                    | Exit                     |
| Advanced\Int<br>Create RAID Volu                      | el(R) Rapid Storage<br>me | Technology\Create                  | RAID Volume |                | 1                |                                                                  | My Favorite              |
| Name:                                                 |                           |                                    |             | Volumel        |                  |                                                                  | Billion N                |
| RAID Level:                                           |                           |                                    |             | RAIDO (Stripe) | e (              | Description                                                      |                          |
| Select Disks:<br>PCIe 1.0. WDS100<br>PCIe 2.0. WDS100 | T3X0C-00SJG0 1848900      | 521108, 931.5GB<br>520552, 931.5GB |             |                | Ent<br>no<br>cha | er a unique volume r<br>special characters a<br>racters or less. | ame that has<br>nd is 16 |
| PCIe 3.0, WDSI00                                      | 13X0C-00SJG0 1848900      | 520642, 931.5GB                    |             |                |                  |                                                                  |                          |
| Strip Size:                                           |                           |                                    |             | 64KB           |                  |                                                                  |                          |
| Capacity (MB):                                        |                           |                                    |             |                | July 1           |                                                                  |                          |
| Select at least                                       | two disks                 |                                    |             | K              | Get              | details via OR code                                              |                          |
|                                                       | Benje Fra                 | anna tal                           |             |                | (hat             |                                                                  |                          |
|                                                       |                           |                                    |             | Eng            | lish             | Tue 06/30/2020. 1                                                | 0:58:54                  |

STEP 9. Select your desired **RAID Level** and press <Enter>.

| TAICHI UEFI                                |                |                   |             |                |              |                    | Easy Mode(F6) |      |
|--------------------------------------------|----------------|-------------------|-------------|----------------|--------------|--------------------|---------------|------|
| 📰 Main 🎄 O                                 | C Tweaker      | Advanced          | 🗙 Too T     | ⊕H/W Monitor   | Security     | ப் Boot            | 🕘 Exit        |      |
| Advanced\Intel(R) Ra<br>Create RAID Volume | pid Storage Te | chnology\Create F | RAID Volume |                |              |                    | My Favorite   |      |
| Name:                                      |                |                   |             | Volume1        |              | Eles?              |               |      |
| RAID Level:                                |                |                   |             | RAIDO (Stripe) | E De         | scription          |               |      |
|                                            |                |                   |             |                | Selec        | t RAID Level       |               |      |
| Select Disks:                              |                |                   |             |                |              |                    |               |      |
| PCIe 1.0, WDS100T3X0C-00                   | SJG0 184890621 | 108, 931.5GB      |             |                |              |                    |               | - 11 |
| PCIe 2.0, WDS100T3X0C-00                   | SJG0 184890620 | 552, 931.5GB      |             |                |              |                    |               |      |
| PCIe 3.0, WDS100T3X0C-00                   | SJG0 184890620 | 642, 931.5GB      |             |                |              |                    |               |      |
|                                            |                |                   |             |                |              |                    |               |      |
| Strip Size:                                |                |                   |             | 64KB           |              |                    |               |      |
| Capacity (MB):                             |                |                   |             | 0              |              |                    |               |      |
| 🗙 Create Volume                            |                |                   |             |                | - The second |                    |               |      |
| Select at least two disks                  | 5              | GGE               |             |                | Get o        | letails via OR coo | de 👫          |      |
|                                            |                |                   |             | Engli          | ish          | Tue 06/30/2020,    | 10:59:12      |      |

STEP 10. Select the target hard drives which you want to build in RAID array and press <Enter>.

| TAICHI UEFI                                                             |                   |                         |                        |            | Eas                  | sy Mode (F6) |
|-------------------------------------------------------------------------|-------------------|-------------------------|------------------------|------------|----------------------|--------------|
| 🎛 Main 🛛 💩 OC Tw                                                        | eaker 🕺 🖄 🖄       | anced 🔀 Tool            | ⊖H/W Monitor           | 📧 Security | <b>U</b> Boot        | Exit         |
| <ul> <li>Advanced\Intel(R) Rapid</li> <li>Create RAID Volume</li> </ul> | Storage Technolog | gy∖Create RAID Volume   |                        | T /        |                      | Favorite     |
| Name:                                                                   |                   |                         | Volumel                |            | E Con                |              |
| RAID Level:                                                             |                   |                         | RAIDO (Stripe)         |            | escription           | 3            |
| Select Disks:                                                           |                   |                         |                        | x -        | - to Select Disk     |              |
| PCIe 1.0, WDS100T3X0C-00SJG                                             | ) 184890621108 p  | PCIe 1.0, WDS100T3XOC-0 | OSJGO 184890621108, 93 | 31.5GB 🗙   |                      | N            |
| PCIe 2.0, WDS100T3X0C-00SJG                                             | 184890620552      |                         |                        |            |                      |              |
| PCIe 3.0, WDS100T3X0C-00SJG                                             | 0 184890620642 x  | (                       |                        |            |                      |              |
| Strip Size:                                                             |                   |                         | 16KB                   |            |                      |              |
| Capacity (MB):                                                          |                   |                         | 0                      |            |                      |              |
| 🗙 Create Volume                                                         |                   |                         |                        | - July     |                      |              |
| Select at least two disks                                               |                   |                         |                        | Get        | details via OR code  |              |
|                                                                         | 1000              | Sall and                | -                      | A DE       | T                    | 111 (        |
| Contraction of the second second                                        | J- ( Ching        | 333-2                   | Eng                    | lish       | Tue 06/30/2020, 10:5 | 9:34         |

STEP 11. Select a stripe size for the RAID array and press <Enter>.

| TAICHI <sub>UEFI</sub>              |                         |                           |             |                |            |                    | Easy Mode(F6) |      |
|-------------------------------------|-------------------------|---------------------------|-------------|----------------|------------|--------------------|---------------|------|
| 📰 Main                              | 💩 OC Tweaker            | Advanced                  | 🗙 Too T     | ⊖H/W Monitor   | 🖲 Security | <b>心</b> Boot      | 🗊 Exit        |      |
| Advanced\Inte<br>Create RAID Volume | l(R) Rapid Storage<br>e | Technology\Create         | RAID Volume |                |            |                    | My Favorite   |      |
| Name:                               |                         |                           |             | Volumel        |            | Elan .             |               |      |
| RAID Level:                         |                         |                           |             | RAIDO (Stripe) | 🥑 De       | escription         |               | 5    |
|                                     |                         |                           |             |                | Strip      | p size help        |               |      |
| Select Disks:                       |                         |                           |             |                |            |                    |               |      |
| PCIe 1.0, WDS100T                   | 3X0C-00SJG0 1848906     | 21108, 931.5GB            |             | Х              |            |                    |               | - 11 |
| PCIe 2.0, WDS100T                   | 3X0C-00SJG0 1848906     | 20552, 931.5GB            |             | X              |            |                    |               | - 41 |
| PCIe 3.0, WDS100T                   | 3X0C-00SJG0 1848906     | 20642, 931.5GB            |             | X              |            |                    |               |      |
|                                     |                         |                           |             |                |            |                    |               |      |
| Strip Size:                         |                         |                           |             | 64KB           |            |                    |               |      |
| Capacity (MB)∶<br>☆Create Volume    |                         |                           |             | 2861602        | - Start    |                    |               |      |
|                                     |                         | Contraction of the second |             |                | Get o      | details via OR cod | e             |      |
| States and States                   |                         |                           |             | Eng            | lish       | Tue 06/30/2020, 1  | LO:59:53      |      |

STEP 12. Select **Create Volume** and press <Enter> to start creating the RAID array.

| TAICHI UEFI                        |                           |                   |             |                |            |                                       | Easy Mode (F6) |
|------------------------------------|---------------------------|-------------------|-------------|----------------|------------|---------------------------------------|----------------|
| 📰 Main                             | 💩 OC Tweaker              | Advanced          | 🗙 Too 1     | ⊖H/W Monitor   | 🖲 Security | <b>じ</b> Boot                         | Exit           |
| Advanced\Inte<br>Create RAID Volum | el(R) Rapid Storage<br>ne | Technology\Create | RAID Volume |                | T I        | The second                            | My Favorite    |
| Name:                              |                           |                   |             | Volumel        |            | the second                            |                |
| RAID Level:                        |                           |                   |             | RAIDO (Stripe) | S D        | escription                            | 4              |
| Select Disks:                      |                           |                   |             |                | Crea       | ate a volume with the<br>rified above | e settings     |
| PCIe 1.0, WDS1007                  | T3X0C-00SJG0 1848900      | 521108, 931.5GB   |             | X              |            |                                       | N              |
| PCIe 2.0, WDS1001                  | T3X0C-00SJG0 1848906      | 620552, 931.5GB   |             | X              |            |                                       | 4              |
| PCIe 3.0, WDS1001                  | 3X0C-00SJG0 1848900       | 620642, 931.5GB   |             | X              |            |                                       | 11/            |
|                                    |                           |                   |             |                |            |                                       |                |
| Strip Size:                        |                           |                   |             | 64KB           |            |                                       | i 🖉            |
| Capacity (MB):                     |                           |                   |             | 2861602        |            |                                       |                |
| 🗙 Create Volume                    |                           |                   |             |                | - HAR      |                                       |                |
| 155                                |                           | 605               |             |                | Get        | details via OR code                   |                |
|                                    |                           |                   |             | Engl           | lish       | Tue 06/30/2020, 11                    | :00:12         |